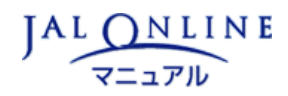

パスワード 確認

自分のパスワードを確認する方法をご案内します。

12 PDFファイルにて閲覧 (PDFファイル 約697KB)

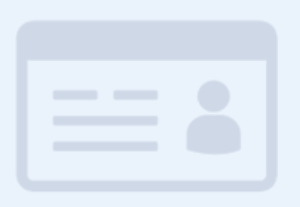

⊻ パスワードを確認する(発券社員・ 登録社員) ⊻ パスワードを確認する(利用管理 者・発券管理者)

## パスワードを確認する(発券社員・登録社員)

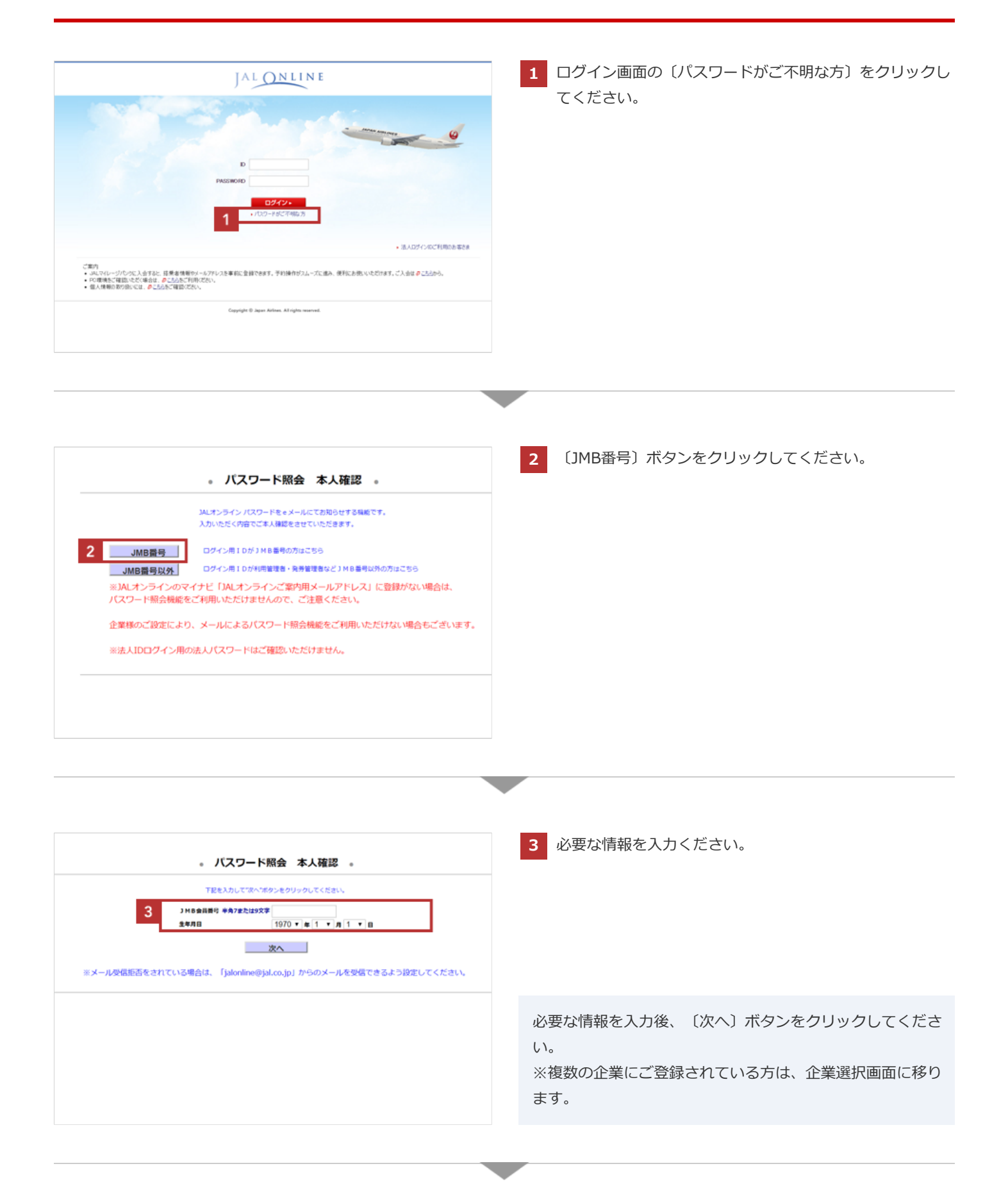

| ・ パスワード服会 メールアドレス確認 。                                                                                                 | 4 登録済みのメールアドレスを入力し、パスワードを照会す<br>るための任意のコードを設定してください。 |
|----------------------------------------------------------------------------------------------------|------------------------------------------------------|
|                                                                                                    | 必要な情報を入力後、〔次へ〕ボタンをクリックしてくださ<br>い。                    |
|                                                                                                    |                                                      |
| ・ パスワード照会 メール通知受付完了 ・<br>パスワード照会を受付いたしました。<br>以下ご指定のeメールに照会用専用URLアドレスを送信しましたのでご確認ください。<br>におたい cocoraのjal.com<br>終了する | ▼ パスワード照会受付完了画面が表示されます。                              |

## パスワードを確認する(利用管理者・発券管理者)

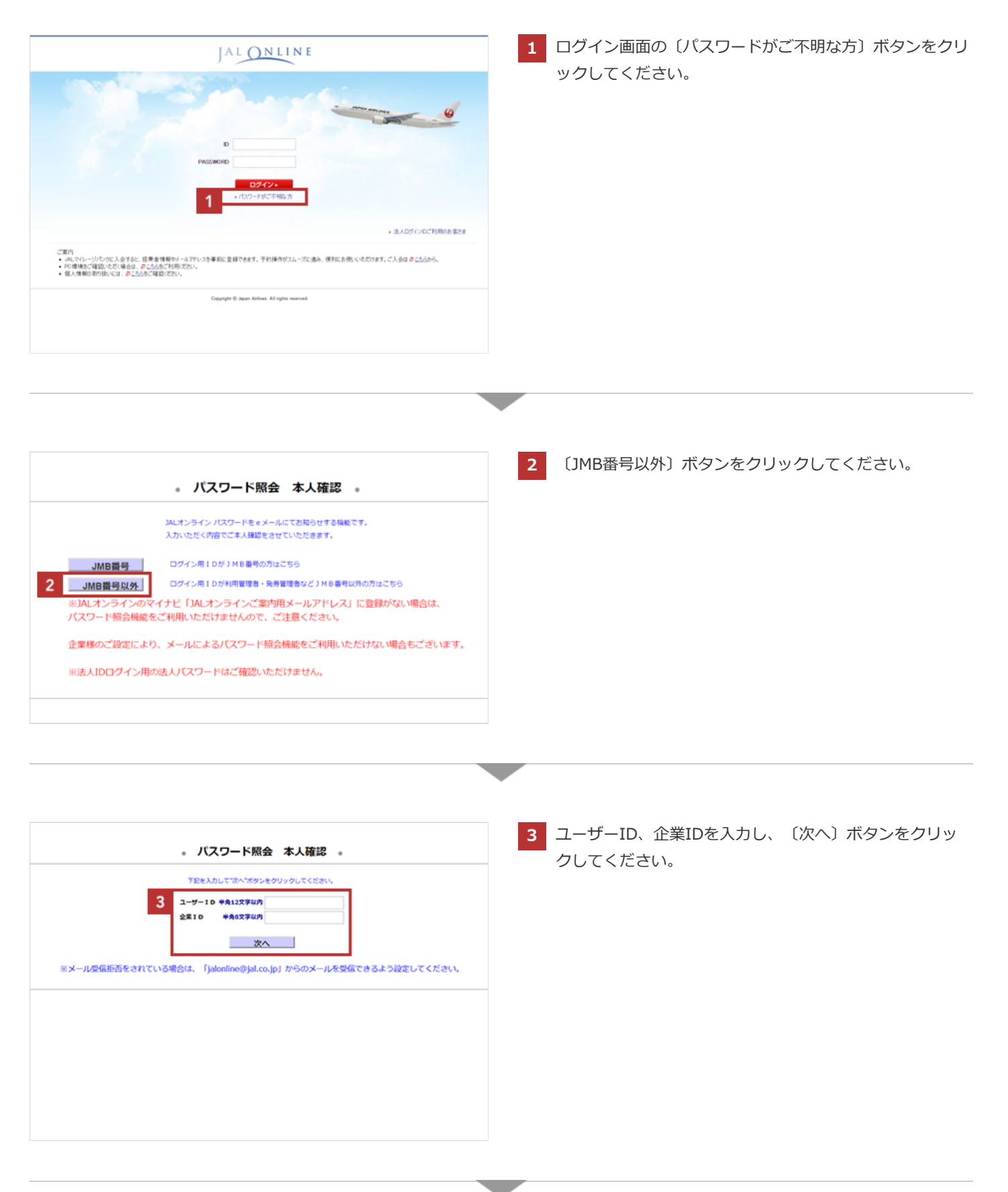

-

| 4                             |                                                                                                    |
|-------------------------------|----------------------------------------------------------------------------------------------------|
| 4                             | e-mail/PFi/2                                                                                                    |
|                               | バスウード語曲用コード<br>単角葉数学4~12文字                                                                                                    |
| ・メールアドレスはJALス<br>目的のない場合および異想 | わラインのマイナビ「JALオンラインご案内相メールアドレス」に登録されたメールアドレスを入力してください。<br>なるメールアドレスの場合はメールによる通知機能はご利用いただけません。<br>全部コードは、返産メールを発展した際、パマワードを確認するために必要です。忘れないようにご注意ください。 |
|                               | ×5.                                                                                                    |
|                               |                                                                                                    |
|                               |                                                                                                    |
|                               |                                                                                                    |
|                               |                                                                                                    |

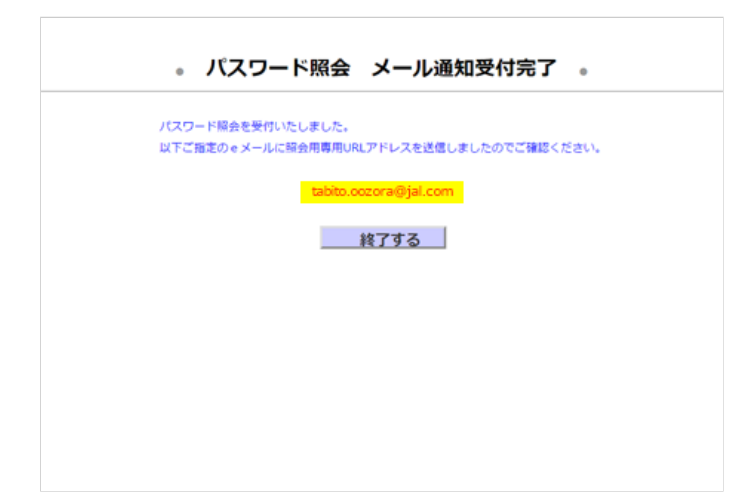

パスワード照会受付完了画面が表示されます。